# MCF Air Flowmeter NPT Model Measurement Module Replacement Manual

This manual describes how to replace the MCF measurement module. Before attempting to replace the module, please take note of the points below. Please read the "Terms and Conditions" from the following URL before ordering or use:

#### http://www.azbil.com/products/bi/order.html

|                                                                   | Unpacking    | ļ    |               |  |
|-------------------------------------------------------------------|--------------|------|---------------|--|
| Check the following items when removing the MCF from its package: |              |      |               |  |
| Name                                                              | Part No.     | Q'ty | Remarks       |  |
| Measurement module                                                |              | 1    |               |  |
| Unit conversion label                                             | 81424037-001 | 1    |               |  |
| Packing                                                           |              | 1    |               |  |
| User's Manual                                                     | CP-UM-5573E  | 1    |               |  |
| Replacement manual                                                | CP-UM-5593E  | 1    | This document |  |
| Check the model number of the MCF measurement module              |              |      |               |  |
| Magguramont modulo                                                |              |      |               |  |

|  | model number | MCF model No. | Description                |
|--|--------------|---------------|----------------------------|
|  | 81447192-203 | MCF ANND01    | With 4 to 20 mA output     |
|  |              |               | Rubber material : HNBR     |
|  | 81447192-223 | MCFANND10     | With RS-485 communications |
|  |              |               | Rubber material : HNBR     |
|  | 91447102 402 | MCF FNND01    | With 4 to 20 mA output     |
|  | 01447192-403 |               | Rubber material : FKM      |
|  | 81447192-423 | MCFFNND10     | With RS-485 communications |
|  |              |               | Bubber material · FKM      |

## Note

• However, the module for models with 4-20 mA output can be used in RS-485 equipped models, and the module for models with RS-485 can be used in 4-20 mA models. The rubber material cannot be changed from HNBR to FKM.

### **Precautions for Replacing the Measurement Module**

# 

When servicing or replacing the measurement module, release the flowmeter's internal pressure before removing the measurement module.

### **!** Handling Precautions

• The measurement module in models MCF0080, MCF0150 and MCF0151 cannot be replaced.

After replacement of the measurement module, the accuracy guaranteed for MCF0250, MCF0400, and MCF0500 flowmeters changes from  $\pm 3$  %FS to  $\pm 5$  %FS.

- If the measurement module of a model with RS-485 communications is replaced with a module intended for a 4-20 mA output model, or if the module for a 4-20 mA output model is replaced with a module for an RS-485 model, be sure to check that the wiring is correct before turning on the power to the MCF main unit.
- · When attaching/detaching the connector, note the following specifications for the cable with VA connector: (1)Tightening torque for the M12 nut on the connector cable 0.4 to 0.6 N • m
- (2)Pullout strength for connector cable 40 N max (3)Bending stress for the connector cable 20 N max
- When detaching the measurement module, wear safety goggles. Before replacing, release the internal pressure of the flowmeter. Failure to do so may cause an accident due to ejected gas
- When installing the measurement module, take care that the rubber sheet and the built-in filter remain in their proper locations. If these parts slip out of place during assembly, external leakage or reduced accuracy may result.
- · When attaching the measurement module, tighten the 4 bolts bit by bit, switching between bolts in a diagonal pattern, until they reach the specified torque (2.6-3.3 N • m).

## Part Names and Measurement Module Structure

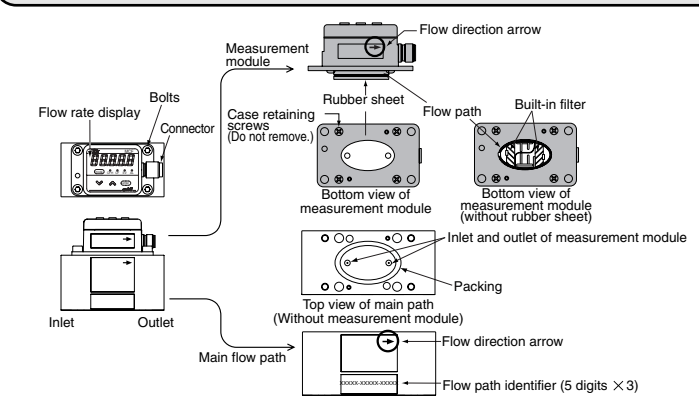

## **Replacement of the Measurement Module**

#### **Required items**

- Hex wrench (M5), air blower, protective goggles, helmet, and gloves
- Procedure
- (1) Wear protective goggles, helmet, and gloves.
- (2) In order to transfer the settings from the present measurement module to the new one, read the function settings, parameter settings, and maintenance mode settings, and record them in the tables on the next page. For help in navigating between the modes, refer to the state transitions chart.
- (3) Turn off the power, and disconnect the connector.

#### **!** Handling Precautions

- · Do not rotate the connector cable at the neck while it is inserted in the MCF. Doing so may rotate the connector, twisting and damaging the wires inside
- (4) Release the air pressure from the flowmeter and from the piping, and then make sure that the gauge pressure is zero.
- (5) Loosen the four bolts holding the measurement module bit by Section of inlet and outle bit, and then remove both the measurement module and packing. ← 2mm dia. If the rubber sheet and built-in filter are attached to the main flow path, remove them also.
- (6) Clean the entrance and inside of inlet and outlet holes on top of the main path for the measurement module with a blower.

#### ! Handling Precautions

- · If there is foreign matter or other blockage in the inlet or outlet of the main flow path, the flow cannot be correctly measured.
- (7) Make sure that the parts of new measurement module are assembled correctly. If the rubber sheet is out of place, mount it on the flow path of the measurement module
- (8) Put the new packing on the main flow path, and then attach it to the main flow path with the four bolts, matching the direction of the flow arrow on the label of the measurement module with the direction of the flow arrow on the main flow path. Tighten the bolts bit by bit to the specified torque, alternating bolts in a diagonal pattern
- (9) After attaching the measurement module, connect the connector, turn on the power, and then move to function setup mode. If the settings of the previous measu module are different from the initial values, change the settings.
- (10)Next, move to parameter setup mode, and change the settings as required. (11)Return to normal indication mode and move again to the function selection  $\rightarrow$
- maintenance mode and change the settings. Temporary default numbers appear for the flow path identifier and model number of the replacement measurement module. Be sure to input the main flow path identifier number and the correct model number.

### **!** Handling Precautions

- · If the correct model number and flow path identifier are not input, the flow will not be measured correctly.
- · If the measurement module of a model with 4-20 mA output is replaced with a replacement module, change the "Flow rate assignment for 20 mA analog output" (Ao.20). Its default initial value is 3000 for all models, so it should be changed to an appropriate value. (CFM CF EV AL )

(L/min L EV AL )

- (12)Be sure that the indicated instantaneous flow rate is zero.
- (13)Supply pressure to the flowmeter and to the inside of the pipe, (mimin and make sure that the indicated instantaneous flow rate is zero when there is no flow. kg/h k Date
- (14)After the measurement module is attached, make sure that there is no leakage.
- (15)After replacement, write the replacement date in the "DATE" space on the units conversion label, and affix the label to the air flowmeter.

### Setting and Operation

#### State transitions

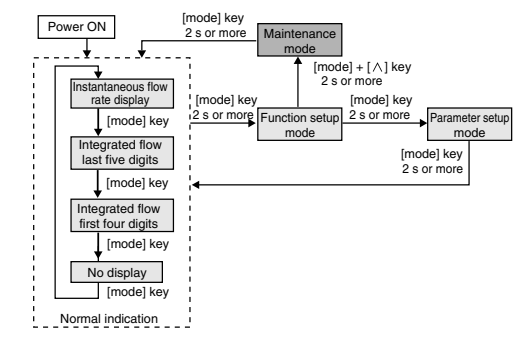

### Function selection

#### Setup method

(1) Push and hold the [mode] key for 2 seconds or more in the normal indication mode. >>The function number is displayed in the first 3 digits and the current setting is displayed in the last 2 digits.

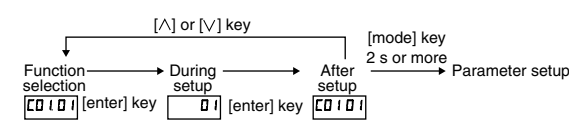

- (2) Change the function setup to the desired item by pushing [ $\lor$ ] or [ $\land$ ] key, and then press [enter] key.
- >>The function setup number goes out, and the only the setting (in the last 2 digits) is shown.
- (3) Change the setting with the [ $\vee$ ] or [ $\wedge$ ] key, and then press [enter] key. >>The changed setting is now entered, and both the function number and the setting are shown.
  - If the [mode] key is pressed instead of the [enter] key, the MCF exits setup mode without changing the setting.
- (4) Repeat steps (2) to (3) if you want to continue setup
- To exit setup node, press and hold the [mode] key for 2 seconds or more to move to parameter setup, and then again press and hold the [mode] key for 2 seconds or more to return to normal indication mode.

#### • Function settings

| Function   | Name                                   | Setting range                                                                                                    | Initial | Setting |
|------------|----------------------------------------|----------------------------------------------------------------------------------------------------|---------|---------|
| <u>[01</u> | Key lock setting                       | 00: Unlocked                                                                                                    | 00      | value   |
| 505        | Unit of instantaneous<br>flow rate and | 01: Key locked<br>00: L/min, L<br>01: m <sup>3</sup> /h, m <sup>3</sup><br>00: m <sup>3</sup> /m <sup>3</sup>                                                                                                    | 04      |         |
|            | Integrated flow "I                     | 02: m/min, m°<br>03: kg/h, kg<br>04: CFH, CF<br>05: CFM, CF                                                                                                    |         |         |
| <i>C03</i> | Event output                           | <ul> <li>00: Not used</li> <li>01: Instantaneous flow rate upper limit</li> <li>02: Instantaneous flow rate lower limit</li> <li>03: Within range for instantaneous flow rate</li> <li>04: Instantaneous flow rate upper limit<br/>(reversed output) *2</li> <li>05: Instantaneous flow rate lower limit<br/>(reversed output) *2</li> <li>06: Within range for instantaneous flow rate<br/>(reversed output) *2</li> <li>07: Set value reached by integrated flow count-up<br/>(reversed output) *2</li> <li>09: Zero reached by integrated flow countdown</li> <li>10: Zero reached by integrated flow countdown<br/>(reversed output) *2</li> <li>11: Integrated pulse output (minimum unit) *2,*5</li> <li>12: Integrated pulse output (minimum unit X 100) *2,*5</li> <li>14: Alarm</li> <li>15: Alarm (reversed output) *2</li> </ul> | 00      |         |
| 604        | Normal indication                      | 00: Instantaneous flow rate indication<br>01: Integrated flow last five digits<br>02: Integrated flow first four digits<br>03: No display                                                                                                    | 00      |         |
| C07        | Event standby                          | 00: Disabled<br>01: Enabled                                                                                                    | 00      |         |
| (08        | Gas type                               | 00: Air, nitrogen (fixed)                                                                                                    | 00      |         |
| C 10       | Operating pressure                     | 00: 0.3 MPa standard<br>01: 0.1 MPa standard<br>02: 0.5 MPa standard<br>03: 0.7 MPa standard                                                                                                    | 00      |         |
| []]        | Reference temperature                  | 00 to 35: 0 to 35 °C (every 1 °C)                                                                                                    | 00      |         |
| ( 12       | Integrated flow option                 | 00: Integrate only normal flow<br>01: Integrate both normal flow and reverse flow<br>(as a minus)                                                                                                    | 00      |         |
| ( 14       | Integrated flow pulse width *2         | 00: 50 ms<br>01: 250 ms<br>02: 500 ms                                                                                                    | 00      |         |
| C 15       | Analog alarm<br>output *3              | 00: Not used<br>01: Upper level (variable)<br>02: Lower level (fixed)                                                                                                    | 00      |         |
| (30        | Device address<br>*4                   | 00 to 99                                                                                                    | 00      |         |
| (31        | Transmission<br>speed *4               | 00: No communication<br>01: 19200 bps<br>02: 9600 bps<br>03: 4800 bps                                                                                                    | 02      |         |
| (32        | Communication conditions *4            | 00: 8-bit data, Even parity, Stop bit 1 (RTU)<br>01: 8-bit data, No parities, Stop bit 2 (RTU)<br>02: 7-bit data, Even parity, Stop bit 1 (ASCII)<br>03: 7-bit data, No parities, Stop bit 2 (ASCII)                                                                                                    | 00      |         |
| (33        | Communication<br>type *4               | 00: MODBUS (RTU)<br>01: MODBUS (ASCII)                                                                                                    | 00      |         |

\*1. If you change the flow rate engineering unit, affix the appropriate unit label (included with the MCF) on top of the current label.

- \*2. If selected for RS-485 communications models, no communications begin
- \*3. Can not be selected for RS-485 communications models
- \*4. Can be selected for RS-485 communications models only \*5. Minimum unit MCF0080/0150/0151/0250: 10 L/pulse (0.01 m³/pulse, 0.01 kg/pulse)
- MCF0400/0500: 100 L/pulse (0.1 m³/pulse, 0.1 kg/pulse)

## Parameter settings

### Setup method

(1) Push and hold the [mode] key 2 seconds or more in the normal indication mode. The device enters function setup mode. Again press and hold the [mode] key 2 seconds or more. The MCF enters parameter setup mode.

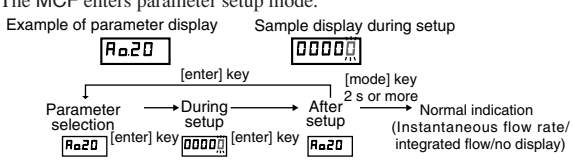

E1

(2) Move to the desired parameter by pushing [ $\vee$ ] or [ $\wedge$ ] key, and then press [enter]

>> The current setting is indicated with the rightmost digit blinking.

#### 1 Blinking [mode] key •<u>|00000</u>0

- (3) Push the [mode] key, and the left digit will blink.
- (4) Use the  $[\vee]$  or  $[\wedge]$  keys to increase or decrease the numeric value of the blinking digit. Set the desired numerical value for each digit.
- (5) When the desired value is set, press the [enter] key.
- >> The setting is changed.
- (6) Repeat steps (2) to (5) if you want to continue setup.
- (7) To exit setup, while the parameter is displayed press and hold the [mode] key 2 seconds or more. The MCF returns to normal indication mode.

#### Setup item list

| Item   | Name                                            | Setting range   | Initial<br>value | Setting value |
|--------|-------------------------------------------------|-----------------|------------------|---------------|
| Ro.20  | Flow rate assignment for 20 mA analog output *1 | 0 to 400 %FS *2 | 3000             |               |
| Ro.04  | Flow rate assignment for 4 mA analog output *1  | 0 to 400 %FS *2 | 0                |               |
| El.SP  | Event 1 instantaneous flow rate                 | 0 to 400 %FS    | 0                |               |
| EI.HYS | Hysteresis for event 1                          | 0 to 10 %FS     | 1                |               |
| El.dLY | ON delay for event 1                            | 0 to 60 s       | 0                |               |
| E2.5P  | Event 2 instantaneous flow rate                 | 0 to 400 %FS    | 0                |               |
| ES'HAZ | Hysteresis for event 2                          | 0 to 10 %FS     | 1                |               |
| E2.dLY | ON delay for event 2                            | 0 to 60 s       | 0                |               |
| CF.    | Output correction factor                        | 0.100 to 2.000  | 1.000            |               |
| lFCut  | Low flow cutoff                                 | 1 to 50 %FS     | 2                |               |
| HILLE  | Upper limit for indication                      | 100 to 200 %FS  | 200              |               |
| El.Lo  | Last 5 digits of integrated flow (event setup)  | 00000 to 99990  | 0                |               |
| EI.HI  | First 4 digits of integrated flow (event setup) | 0000 to 9999    | 0                |               |
| CoSt   | Flow rate cost multiplier                       | 1.0 to 100.0    | 1.0              |               |

\*1 Can be selected for 4-20mA output models only

\*2 When C02 is set to 04 or 05, the setting range is 0 to 200 % FS.

#### Maintenance mode settings

#### Setup method

- (1) Press and hold the [mode] key for 2 seconds or more in the normal indication mode. Then press and hold the [mode] key and [ $\land$ ] key at the same time for 2 seconds.
- (2) Move to the desired setup item with the [ $\vee$ ] or [ $\wedge$ ] key, and then press [enter] key. >> The current setting is shown with the rightmost digit blinking.
- (3) If the [mode] key is pressed, the left digit blinks.
- (4) Press [  $\lor$  ] or [  $\land$  ] to increase or decrease the numeric value of the blinking digit. Set the desired numerical value for each digit.
- (5) When the desired value is set, press the [enter] key. >> The setting is changed, and the parameter is displayed
- (6) Repeat the steps (2) to (5) if you want to continue setup.
- (7) To exit setup, press and hold the [mode] key 2 for seconds or more while the setup item is displayed. The MCF returns to normal indication mode

#### Setup item list

|       |                                                 | <b>a</b>         |         | 0       |
|-------|-------------------------------------------------|------------------|---------|---------|
| Item  | Name                                            | Setting range    | Initial | Setting |
|       |                                                 |                  | value   | value   |
| FLE   | Calculation filter                              | 1 to 32          | 8       |         |
| CYCLE | Measuring period                                | 5 to 100 [X10ms] | 5       |         |
| 6-002 | Fixed output at alarmoccurrence (upper side) *3 | 0 to 120 %       | 110     |         |
| PSCFI | Pressure correction adjustment                  | 0 to 2.000       | 0.998   |         |
| PSCF2 | Pressure correction adjustment                  | 0 to 2.000       | 1.002   |         |
| PSCF3 | Pressure correction adjustment                  | 0 to 2.000       | 1.004   |         |
| oP.0  | Flow path identifier 0 *1                       | 0 to 32768       | 00000   |         |
| oP.1  | Flow path identifier 1 *1                       | 0 to 32768       | 00756   |         |
| oP.2  | Flow path identifier 2 *1                       | 0 to 32768       | 02175   |         |
| 59501 | Model number *2                                 | 2=MCF0250        | 2       |         |
|       |                                                 | 3=MCF0400        |         |         |
|       |                                                 | 4=MCF0500        |         |         |
| PCodE | Reserved                                        | ****             | 0000    |         |

\*1 For the flow path identifier of the new measurement module enter the flow path identifier that was read from the previous measurement module before replacement. Alternatively, input the 15-digit number shown on the body of the MCF on the main flow path labe

|              | patir labol.         |              |
|--------------|----------------------|--------------|
| XXXX         | <u>x - xxxxx - x</u> | XXXX         |
| /            |                      |              |
| Flow path    | Flow path            | Flow path    |
| identifier 0 | identifier 1         | identifier 2 |

- \*2. Input the correct model number, matching the one on the main flow path.
- \*3. Not shown on models with RS-485 communications

azbil

Specifications are subject to change without notice. (09)

Azbil Corporation Advanced Automation Company

1-12-2 Kawana, Fujisawa Kanagawa 251-8522 Japan

URL: http://www.azbil.com